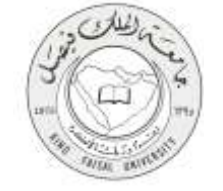

دلیل استخدام خدمة إصدار شهادة تعريف

VERSION 1.0 AUGUST 4, 2015

صفحة رقم 1 من 12

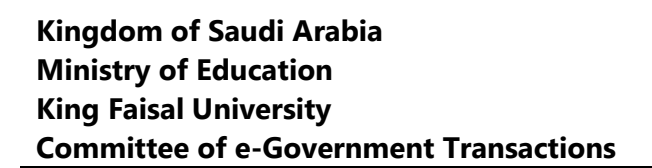

| إصدار شهادة تعريف                                           | اسم الخدمة                  |
|-------------------------------------------------------------|-----------------------------|
| AC092-164                                                   | رقم الخدمة                  |
| حکومة – أفراد (G-C)                                         | نوع الخدمة                  |
| جميع منسوبي الجامعة وأعضاء هيئة التدريس                     | الجهة المستفيدة             |
| عمادة اعضاء هيئة التدريس والموظفين                          | الجهة المقدمة للخدمة        |
| إجرائية                                                     | مستوى نضج الخدمة الحالي     |
| من خلال الموقع الإلكتروني                                   | قنوات تقديم الخدمة          |
| https://apps.kfu.edu.sa/FacultyDeanship/bonafideletters.asp | رابط مباشر على الخدمة       |
| 012 5907921                                                 | هاتف مباشر للتواصل مع الجهة |
| 013-5807851                                                 | المقدمة للخدمة              |
| dfa-help@kfu.edu.sa                                         | بريد إلكتروني للدعم الفني   |

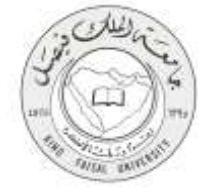

### جدول المتويات

| 3                                       | جدول المتويات |
|-----------------------------------------|---------------|
| الخدمة في سطور                          | -1            |
| ن <b>موذج طلب الخدمة</b>                | -2            |
| <b>طريقة الدخول على النظام</b> (Inputs) | -3            |
| الخطوات المتبعة للحصول على الخدمة       | -4            |
| <b>شروط ومتطلبات الحصول على الخدمة</b>  | -5            |
| <b>مسار عمل الخدم</b> ة                 | -6            |
| تسجيل الخروج من النظام                  | -7            |

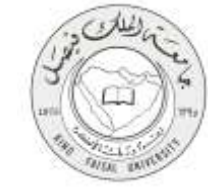

## 1- **الخدمة في سطور**

تمكن هذه الخدمة لجميع منسوبي الجامعة بمن فيهم أعضاء هيئة التدريس بطباعة شهادة تعريف لتقديمها إلي المؤسسات الحكومية والجهات التعليمية والبنوك ... وخلافه حيث أنه يمكن طباعة شهادة تعريف بإجمالي الراتب - شهادة تعريف بدون الراتب - شهادة تعريف بالراتب الأساسي، وشهادة تعريف مع بدل السكن.

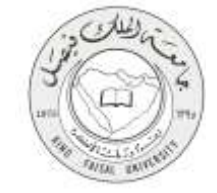

### 2- نموذج طلب الخدمة

| الجرية ليوفع الجيادة                     |                                                  | مل                                                                         | 🕥   جنامعة الملك فينا                                                                                                    |
|------------------------------------------|--------------------------------------------------|----------------------------------------------------------------------------|----------------------------------------------------------------------------------------------------|
|                                          |                                                  | بولية الخدمات الإلخترونية<br>Electronic Services<br>دان سرمسانار بيبريسريم | A Second and a second and a sec |
| 1.1.1.1.1.1.1.1.1.1.1.1.1.1.1.1.1.1.1.1. | باء فيلة التريس والموطني<br>Enter to services of | النحول علم حسات أحد<br>faculty and staff<br>أبد أصاحد                      | Faculty on a state of the state of the state |

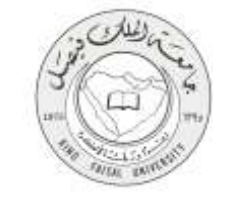

### 3- طريقة الدخول على النظام (Inputs)

1- ادخل على موقع جامعة الملك فيصل kfu.edu.sa

2- اضغط رابط "شئون أعضاء هيئة التدريس" من قائمة العمادات.

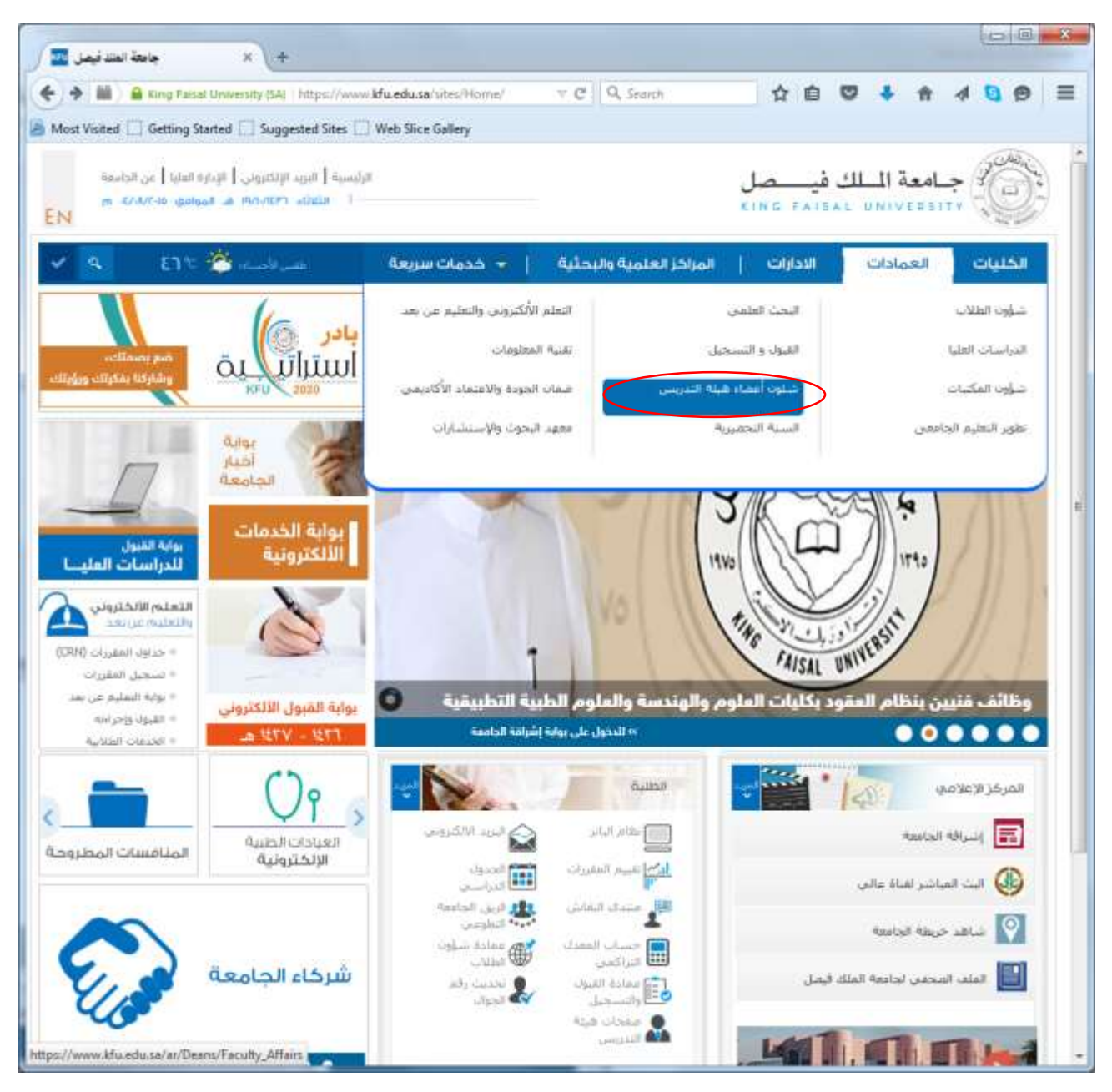

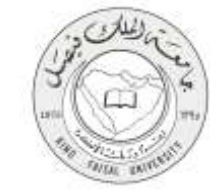

3- اضغط رابط "شهادات وتعاريف" .

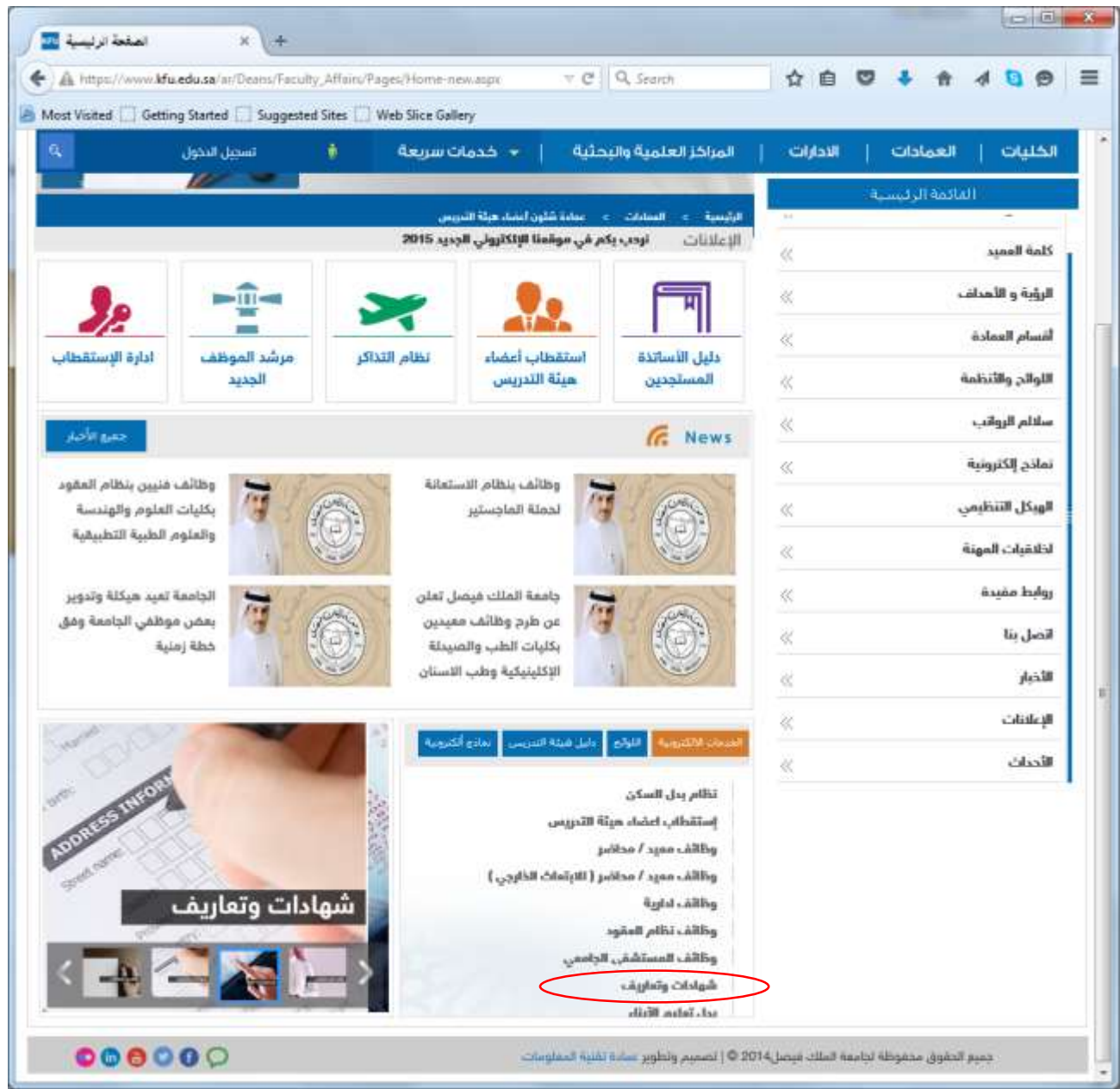

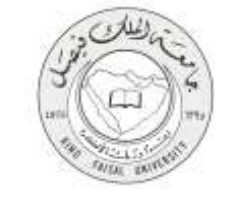

#### 4- الخطوات المتبعة للحصول على الخدمة

1- اضىغط رابط "شىهادات وتعاريف" الموجود أعلى اليمين.

2- حدد نوع الشهادة التي تريد الحصول عليها، بضغط رابط "شهادة بإجمالي الراتب"، أو "شهادة بدون راتب"، أو "شهادة بدون راتب"، أو "شهادة بدل التب"، أو "شهادة براتب"، أو "شهادة تعريف مع بدل سكن".

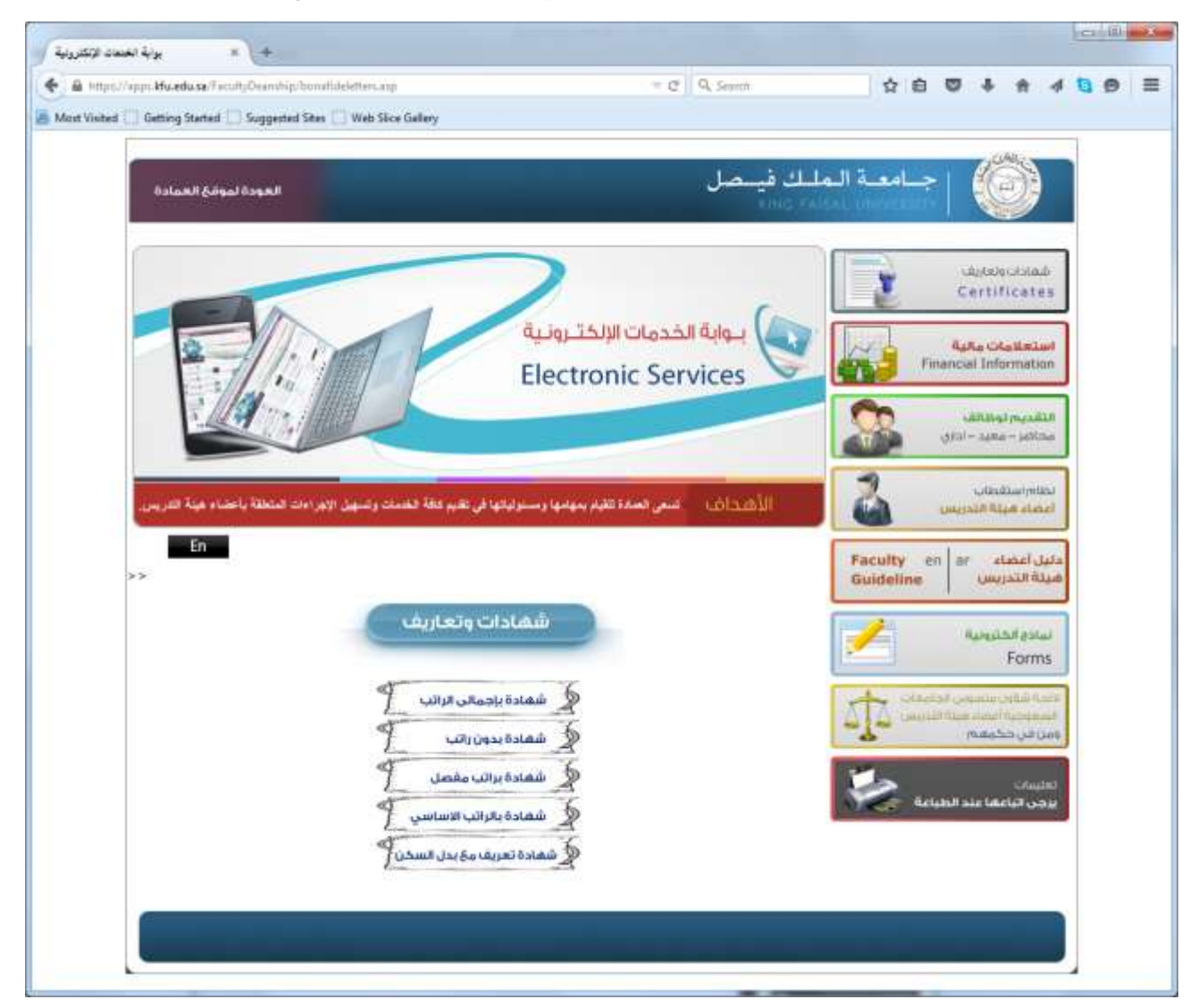

- 2- سجل اسم المستخدم وكلمة المرور.
- 3- تظهر معلومات الشهادة المطلوبة.
  - 4- قم بطباعة الشهادة.

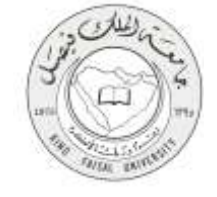

### 5- شروط ومتطلبات الحصول على الخدمة

أن يكون المستفيد (عضو هيئة التدريس) مسجل بالنظام، وله حساب جامعي.

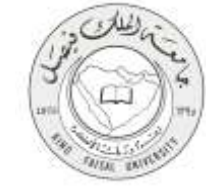

### 6- مسار عمل الخدمة

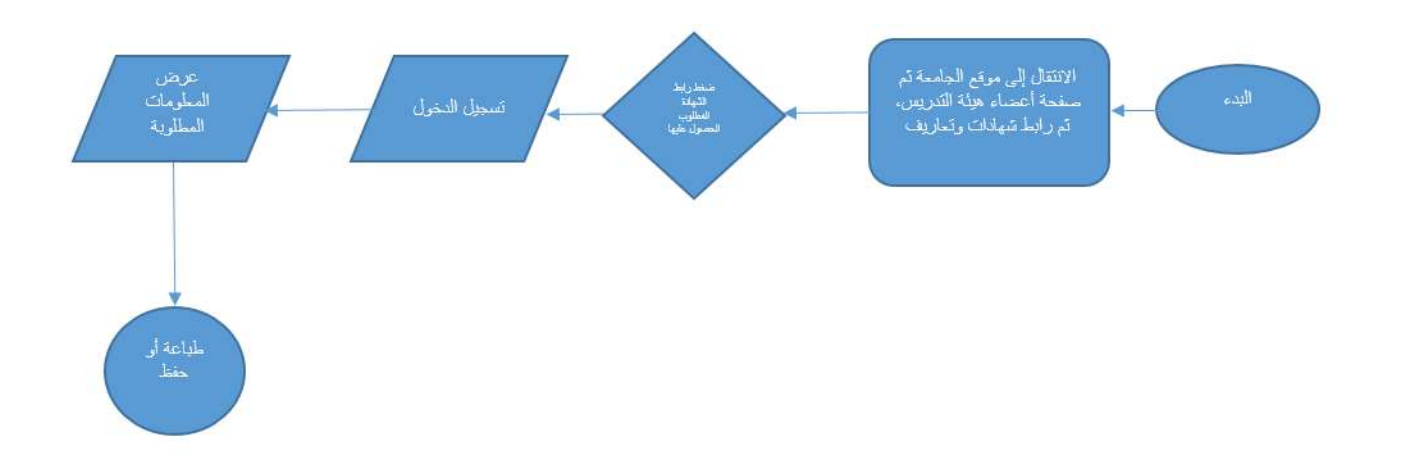

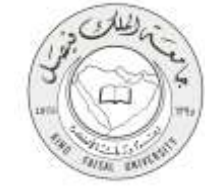

# 7- تسجيل الخروج من النظام

اضغط رمز "الخروج من النظام".

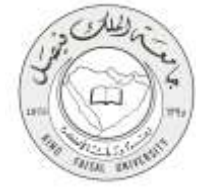

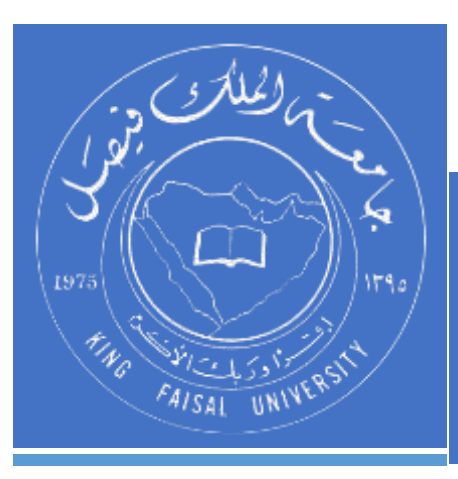

KINGDOM OF SAUDI ARABIA MINISTRY OF EDUCATION KING FAISAL UNIVERSITY

صفحة رقم 12 من 12